## STEP per ISCRIVERSI AL CONVEGNO DEL 27 GIUGNO 2023

- 1) Cliccare sul link <u>"FORM DI ISCRIZIONE" PER RICEVERE IL</u> LINK ALLA DIRETTA ZOOM presente nella locandina;
- 2) Nella pagina che si apre cliccare su: <u>"SEI UN UTENTE</u> ESTERNO?"
- 3) Si apre una tendina sotto. Cliccare sul seguente link: <u>Vuoi iscriverti al singolo evento "LAUTOGOVERNO DELLA</u> <u>MAGISTRATURA TRIBUTARIA ALLA PROVA DELLA</u> <u>RIFORMA: IL RUOLO DEL PROSSIMO CONSIGLIO DI</u> <u>PRESIDENZA DELLA GIUSTIZIA TRIBUTARIA E LA SUA</u> <u>AGENDA - ONLINE"?</u>

E poi cliccare sul seguente tasto, che si apre immediatamente sotto:

## "ISCRIVITI ALL'EVENTO SENZA REGISTRARTI"

- 4) Nella nuova pagina che si apre bisogna:
  - a. <u>nella prima sezione denominata "ANAGRAFICA",</u> <u>inserire i dati richiesti nei campi NOME, COGNOME e</u> <u>DATA DI NASCITA contrassegnati con L'ASTERISCO,</u> tralasciando tutti gli altri campi;
  - b. **nella seconda sezione denominata LAVORO NON VALORO,** *fleggare* <u>il</u> pallino di "NON LAVORO"; si apre una schermata dove bisogna <u>inserire LA PROPRIA</u> <u>EMAIL PERSONALE DUE VOLTE</u> (campi contrassegnati con ASTERISCO);
- 5) In basso alla medesima pagina, trovate il riquadro griglio relativo alla privacy: <u>cliccare su "SI" alla prima domanda e</u> <u>"ACCONSENTO" alla seconda.</u>
- 6) Ancora in basso, <u>nella sezione denominata "VERIFICA",</u> <u>inserire il codice, composto da 5 lettere maiuscole, nel</u> <u>riquadro in bianco</u> (verificare la corrispondenza tra quanto inserito e quanto indicato dal computer) e <u>poi cliccare INVIA;</u>
- 7) Si aprirà una nuova pagina che dà conferma dell'avvenuta iscrizione e che contiene: 1) un tasto per il collegamento automatico al link di accesso; 2) il codice dell'iscrizione.